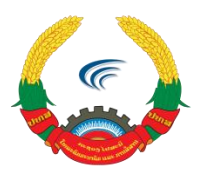

ກະຊວງໄປສະນີ, ໂທລະຄົມມະນາຄົມ ແລະ ການສື່ສານ ສຸນບໍລິຫານລັດດ້ວຍເອເລັກໂຕຣນິກ

# ຄູ່ມືການນໍາໃຊ້ລະບົບກອງປະຊຸມທາງໄກ ຜ່ານໂທລະສັບມືຖືSmart Phoneລະບົບ IOS ແລະ Android

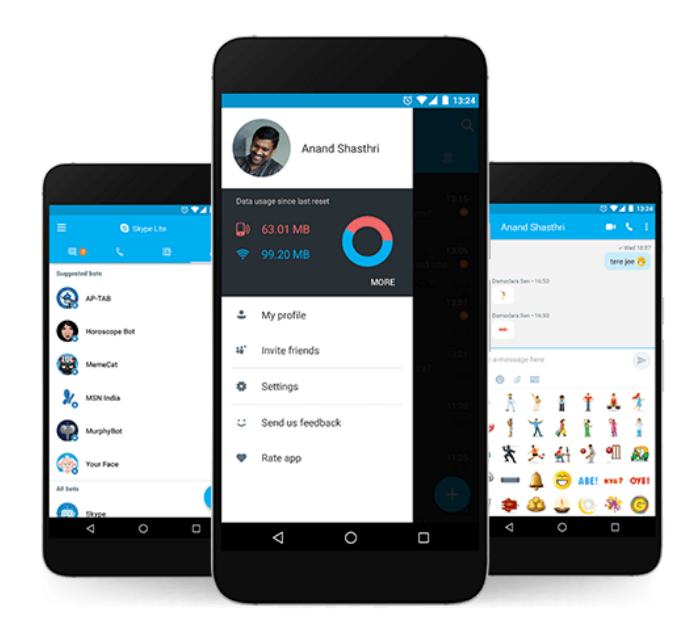

ນະຄອນຫຼວງວຽງຈັນ, ມັງກອນ 2019

#### ສາລະບານ

| ١.  | ກາງ  | ມນຳໃຊ້ລະບົບກອງປະຊຸມທາງໄກ Video Conference ໃນໂທລະສັບລະບົບ IOS ແລະ Android 1       |
|-----|------|----------------------------------------------------------------------------------|
|     | 1.   | ໂທລະສັບມືຖື (Smart phone)1                                                       |
|     | 2.   | Operating System ( ລະບົບປະຕິບັດການ )2                                            |
|     | з.   | Application (ແອັບພິເຄຊັ່ນ(2                                                      |
| II. | ກາງ  | ນດາວໂຫຼດ ແລະ ຕິດຕັ້ງ ແອັບພິເຄຊັ່ນ Skype for business ໃນສະມາດໂຟນ                  |
|     | 2.1. | ການດາວໂຫຼດແອັບພິເຄຊັ່ນ Skype for business ສຳຫຼັບສະມາດໂຟນທີ່ໃຊ້ ລະບົບປະຕິບັດການ   |
|     | 105  | 53                                                                               |
|     | 2.2  | . ການດາວໂຫຼດແອັບພິເຄຊັ່ນ Skype for business ສຳຫຼັບສະມາດໂຟນທີ່ໃຊ້ ລະບົບປະຕິບັດການ |
|     | And  | droid5                                                                           |
|     | .ກາງ | ບໃຊ້ງານແອັບພິເຄຊັ່ນ Skype for business ໃນມືຖື7                                   |
|     | 3.1. | ການນຳໃຊ້ ແອັບພິເຄຊັ່ນ Skype for business ໃນມືຖື ລະບົບ IOS                        |
|     | 3.2  | . ການນຳໃຊ້ ແອັບພິເຄຊັ່ນ Skype for business ໃນມືຖື ລະບົບ Androidອ                 |

# ການນໍາໃຊ້ລະບົບກອງປະຊຸມທາງໄກ Video Conference ໃນໂທລະສັບລະບົບ IOS ແລະ Android.

#### ໂທລະສັບມືຖື (Smart phone)

ສະມາດໂຟນຄືໂທລະສັບມືຖືທີ່ນອກເໜືອຈາກການໃຊ້ໂທອອກ-ຮັບສາຍແລ້ວຍັງມີແອັບພິເຄຊັ່ນໃຫ້ໃຊ້ງານ ຫຼາກຫຼາຍ ສາມາດຮອງຮັບການໃຊ້ງານອິນເຕີເນັດ 3G, 4G, WiFi ແລະ ສາມາດໃຊ້ງານໂຊຊຽວເນັດເວີກ ແລະ ແອັບພິເຄຊັ່ນສິນທະນາອື່ນໆເຊັ່ນ : Whatsapp, LINE, Facebook, Youtube ແລະ ອື່ນໆ... ໂດຍຜູ້ໃຊ້ ສາມາດປັບແຕ່ງລຸກຫຼີ້ນການໃຊ້ງານສະມາດໂຟນໃຫ້ກົງກັບຄວາມຕ້ອງການຫຼາຍກວ່າມືຖືທຳມະດາ ຜູ້ຜະລິດສະມາດ ໂຟນທີ່ມີໜ້າຈໍລະບົບສຳຜັດ, ໃສ່ກ້ອງຖ່າຍຮຸບທີ່ມີຄວາມລະອຽດສຸງ, ອອກແບບດີຊາຍໃຫ້ສວຍງາມທັນສະໄໝ, ມີ ແອັບພິເຄຊັ່ນ ແລະ ລຸກຫຼິ້ນທີ່ໜ້າສິນໃຈ.

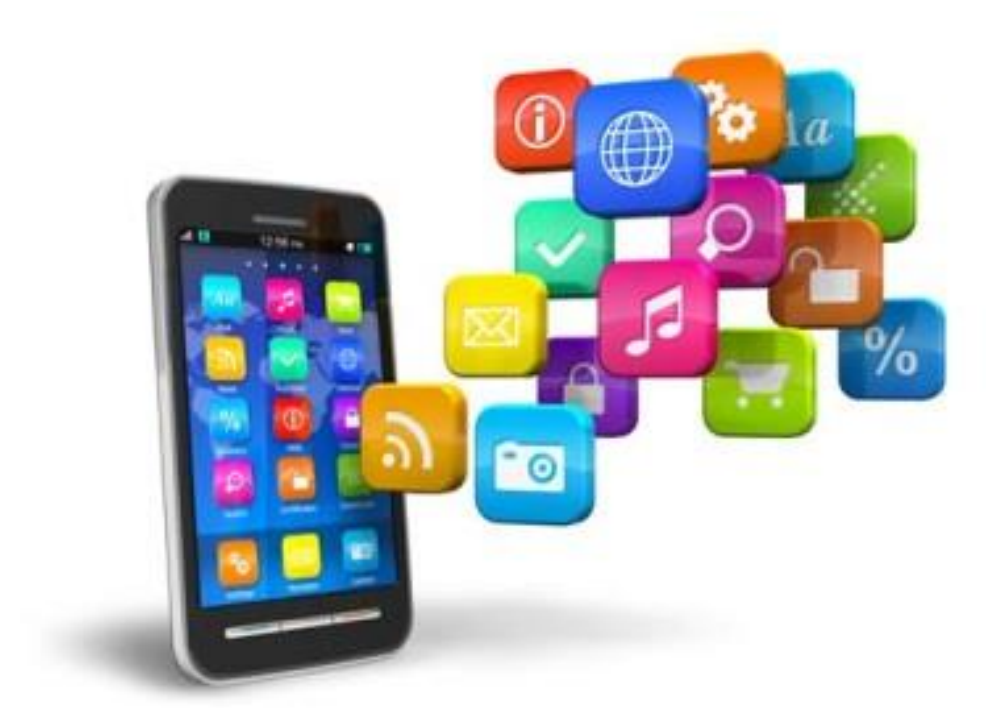

### Operating System (ລະບົບປະຕິບັດການ)

ໂດຍທີ່ວໄປແລ້ວສະມາດໂຟນແຕ່ລະເຄື່ອງຈະຂຶ້ນກັບລະບົບປະຕິບັດກາຍທີ່ໃຊ້ງານ ເຊິ່ງລະບົບປະຕິບັດການ ເຫຼົ່ານີ້ຈະຊ່ວຍໃຫ້ຜູ້ໃຊ້ງານສາມາດໂຟນສາມາດເຂົ້າເຖິງແອັບພິເຄຊັ່ນຕ່າງໆໃນລະບົບນັ້ນໄດ້ເຊັ່ນ: iPhone ຂອງ Apple ຣັນລະບົບປະຕິບັດການ iOS, ສະມາດໂຟນ Sumsung ຣັນລະບົບປະຕິບັດການ Android OS ເປັນຕົ້ນ.

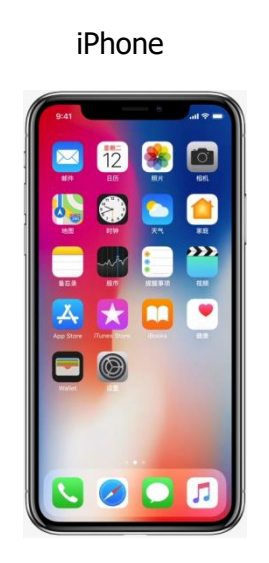

ລະບົບປະຕິບັດການ iOS

Sumsung

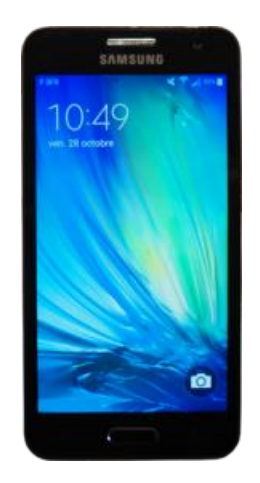

ລະບົບປະຕິບັດການ Android

## Application (ແອັບພີເຄຊັ່ນ)

ມືຖືພື້ນຖານໂດຍທົ່ວໄປຈະມີແອັບພິເຄຊັ່ນພື້ນຖານຢູ່ພາຍໃນເຄື່ອງຕົວຢ່າງເຊັ່ນ: ປຶ້ມລາຍຊື່ຜູ້ຕິດຕໍ່, ບັນທຶກ ການໃຊ້ງານໂທລະສັບ ຟັງຊັນຮັບ-ສິ່ງຂໍ້ຄວາມ SMS ເປັນຕົ້ນ. ແຕ່ສຳຫຼັບສະມາດໂຟນຈະມີແອັບພິເຄຊັ່ນທີ່ອຳນວຍ ຄວາມສະດວກໄດ້ຫຼາກຫຼາຍແລະ ຄວບຄຸມຫານໃຊ້ງານຫຼາຍຂື້ນເຊັ່ນ: ສະມາໂຟນບາງລຸ້ນສາມາດສ້າງ-ແກ້ໄຂ ເອກະສານ Office, ບາງລຸ້ນສາມາດຂຽນ ຫຼື ແຕ້ມຮູບລິງໃນໜ້າຈໍພ້ອມບັນທຶກເປັນຮູບພາບ, ບາງລຸ້ນກໍ່ສາມາດເຮັດ ເປັນເນວິເກເຕີນຳທາງໃນການຂັບລິດໄດ້ ແລະ ຍັງມີແອັບພິເຄຊັ່ນທີ່ສາມາດດາວໂຫຼດຕາມເວັບໄຊ ຫຼື ຖ້າເປັນສະມາດ ໂຟນທີ່ໃຊ້ລະບົບປະຕິບັດການ IOS ກໍ່ຈະໃຫ້ດາວໂຫຼດທີ່ App Store ສ່ວນສະມາດໂຟນທີ່ໃຊ້ລະບົບປະຕິບັດການ Andriod ກໍ່ຈະໃຫ້ດາວໂຫຼດທີ່ Play Store. ໃນນີ້ກໍ່ມີແອັບໜຶ່ງທີ່ເຮົາສາມາດໃຊ້ໄວ້ສະເພາະການສືນທະນາແບບວິ ດີໂອ ນັ້ນກໍ່ຄື ແອັບທີ່ມີຊື່ວ່າ: Skype for business ທີ່ສາມາດນຳໃຊ້ເຂົ້າໃນລະບົບກອງປະຊຸມທາງໄກ (Video Conference).

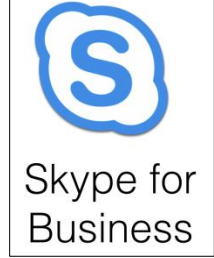

- II. ການດາວໂຫຼດ ແລະ ຕິດຕັ້ງ ແອັບພິເຄຊັ່ນ Skype for business ໃນສະມາດໂຟນ
  - ການດາວໂຫຼດແອັບພິເຄຊັ່ນ Skype for business ສຳຫຼັບສະມາດໂຟນທີ່ໃຊ້ ລະບົບ ປະຕິບັດການ IOS
    - ຂັ້ນຕອນທຳອິດແມ່ນເປີດ App store ທີ່ຢູ່ໃນໂທລະສັບຂອງທ່ານຂຶ້ນມາ

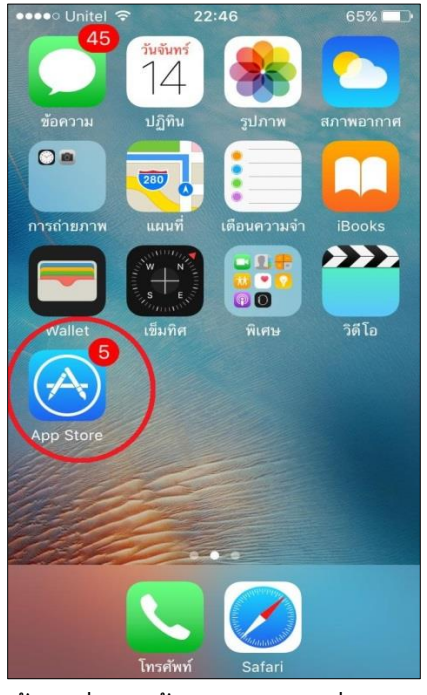

– ເຂົ້າໄປທີ່ບ່ອນຄົ້ນຫາ ແລ້ວພິມຊື່ແອັບພິເຄຊັ່ນທີ່ຊື່ວ່າ: Skype for business ແລ້ວເລືອກທີ່ຄົ້ນຫາ

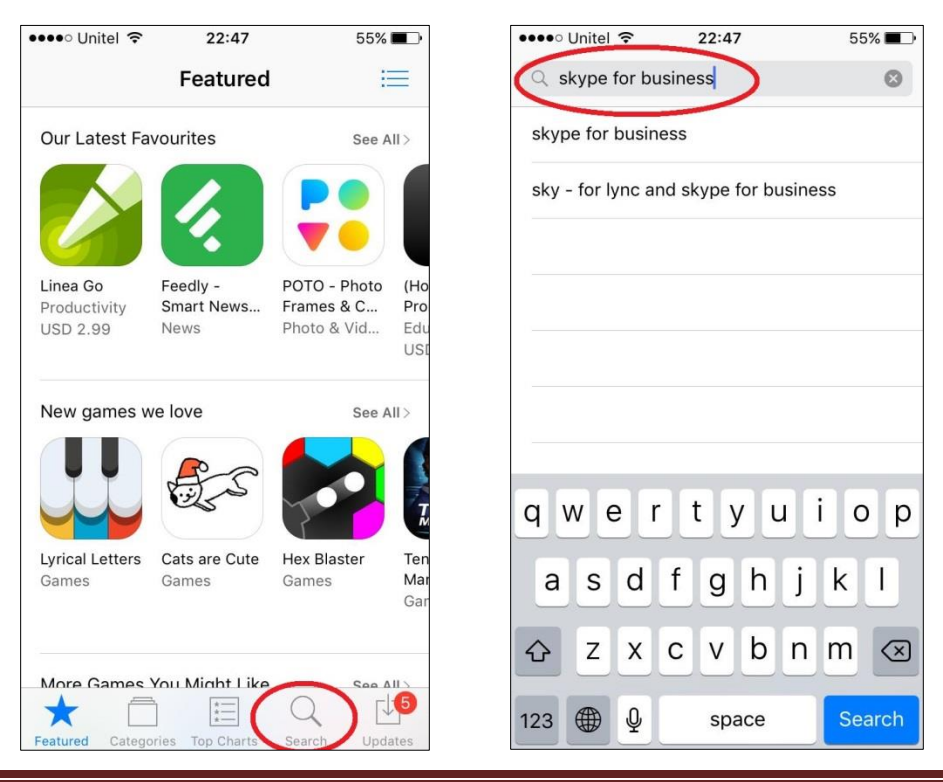

ສຸນບໍລິຫານລັດດ້ວຍເອເລັກໂຕຣນິກ, ພະແນກ ຄຸ້ມຄອງ ແລະ ເຊື່ອມໂຍງ

– ຫຼັງຈາກທີ່ເຫັນແອັບພິເຄຊັ່ນ Skype for business ຂຶ້ນມາໃຫ້ເລືອກໃສ່ GETແລ້ວ Install

| ••••• Unitel 🗢 2                          | 2:47                                    | 55% 🔳            | ••• | ०० Unitel 🗢                          | 22                                 | :49                                      | 53% 🔳 )          |
|-------------------------------------------|-----------------------------------------|------------------|-----|--------------------------------------|------------------------------------|------------------------------------------|------------------|
| Q skype for busines                       | S                                       | 0                | C   | skype for                            | business                           |                                          | 0                |
| Skype for<br>Microsoft                    | Business<br>Corporation                 | <sup>+</sup> GET |     | S                                    | <b>Skype for E</b><br>Microsoft Co | Susiness                                 | INSTALL          |
|                                           | X Meetings                              | -                | -   | 13-37                                |                                    | ×                                        | 3.37 -           |
| <ul> <li>A search for contacts</li> </ul> | Today                                   |                  |     | Q. search for co                     | etacts                             | Today                                    |                  |
| Upcoming<br>99.00 - 10.30                 | Breakfast chat<br>Skyte Meeting         | (min)            |     | (pcoming)<br>(95.00 - 10-36          |                                    | Breakfast chat<br>Skype Meeting          | (here)           |
| Quarterly Review Jan                      | 13:00 - 14:00<br>Design Review          | (10)             |     | Quarterly Review<br>Skype Meeting    | (Ann)                              | 13:00 - 14:00<br>Design Review           | (Intro)          |
| Recent Blair 928                          | \$ Skype Meeting<br>\$ 16:00 - 17:00    |                  |     | Accent                               |                                    | Signe Meeting                            |                  |
| Chil you get the doc?                     | All Hands                               |                  |     | Did you get the doc?                 |                                    | All Hands                                |                  |
| Mobile Team Sync 7.19<br># Meeting        | all day<br>Conference                   |                  |     | Mobile Team Sync<br>m Meeting        | 2.19                               | all day<br>Conference                    |                  |
| Alvin Tao Mun<br>applying for a new job?  | 10:30 - 12:30<br>Brand Workshop         |                  |     | Alvin Tao<br>applying for a new job? | More                               | 10:30 - 12:30<br>Brand Workshop          |                  |
| Joshua Vanburen Man                       | 16:00 - 17:00                           |                  |     | Joshua Vanburen                      | Mon                                | 16:00 - 17:00                            |                  |
| Katelyn Spears Mon                        | Visual Design alimment<br>Chillinat ama |                  |     | Katelyn Spears                       | Mars                               | Visual Design alimment<br>Orificial area |                  |
| Adrian McPherson                          |                                         |                  |     | See you at 5                         |                                    |                                          |                  |
| V Phone call                              |                                         |                  | 1   | Phone call                           | Mpn                                |                                          |                  |
| Lonnie Appel Must                         | Open Calendar                           |                  |     | Lonnie Appel<br>Same place?          | Man -                              | Open                                     | Calendar         |
|                                           |                                         |                  |     |                                      |                                    |                                          |                  |
| Sky - for I<br>Skype for                  | Lync and<br>Business                    | + GET            | (   | <                                    | Sky - for Ly<br>Skype for B        | nc and<br>Susiness                       | <sup>+</sup> GET |
|                                           |                                         |                  | -   |                                      | **                                 |                                          | 4                |
| Featured Categories Top                   | Charts Search                           | Updates          | Fe  | atured Categ                         | ories Top C                        | harts Sear                               | ch Updates       |

– ແອັບພິເຄຊັ່ນດັ່ງກ່າວກໍ່ຈະທຳການຕິດຕັ້ງໃນສະມາດໂຟນຂອງທ່ານ

| ••••• Unitel 🗢 2                         | 2:52                                    | 53% 🔳 )          |
|------------------------------------------|-----------------------------------------|------------------|
| Q skype for business                     | 5                                       | 0                |
| Skype for<br>Microsoft C                 | <b>Business</b><br>Corporation          |                  |
| 13.37                                    |                                         | -                |
|                                          | A Meetings                              |                  |
| Q. search for contacts                   | Today                                   |                  |
| Upcoming                                 | Breakfast chat                          | Join             |
| Osos - 10:38<br>Okarteriy Review         | Skype Maeting                           |                  |
| Skype Meeting                            | 13:00 - 14:00<br>Design Review          | (Juin)           |
| Recent                                   | Skype Meeting                           |                  |
| Karin Blair 936     Did you get the doc? | 16:00 - 17:00<br>All Hands              |                  |
| Mobile Team Sync 279<br>m Meeting 279    | all day<br>Conference                   |                  |
| Alvin Tao Mon<br>applying for a new job? | 10:30 - 12:30<br>Brand Workshop         |                  |
| Joshua Vanburen Mon<br>Thariks again     | 16:00 - 17:00<br>Visual Design alimment |                  |
| Katelyn Spears Mon                       | Chilout area                            |                  |
| Adrian McPherson Mon                     |                                         |                  |
| Lonnie Appel Man<br>Same place?          | Open Calendar                           |                  |
| Sky - for L<br>Skype for                 | ync and<br>Business                     | <sup>+</sup> GET |
| * -                                      | Q                                       | [↓3              |
| Featured Categories Top                  | Charts Search                           | Updates          |

– ເມື່ອສຳເລັດໃຫ້ເລືອກ Open ຫຼື ກົດໃສ່ ໄອຄອນແອັບ Skype for business ທີ່ຢູ່ໃນເມນູກໍ່ໄດ້

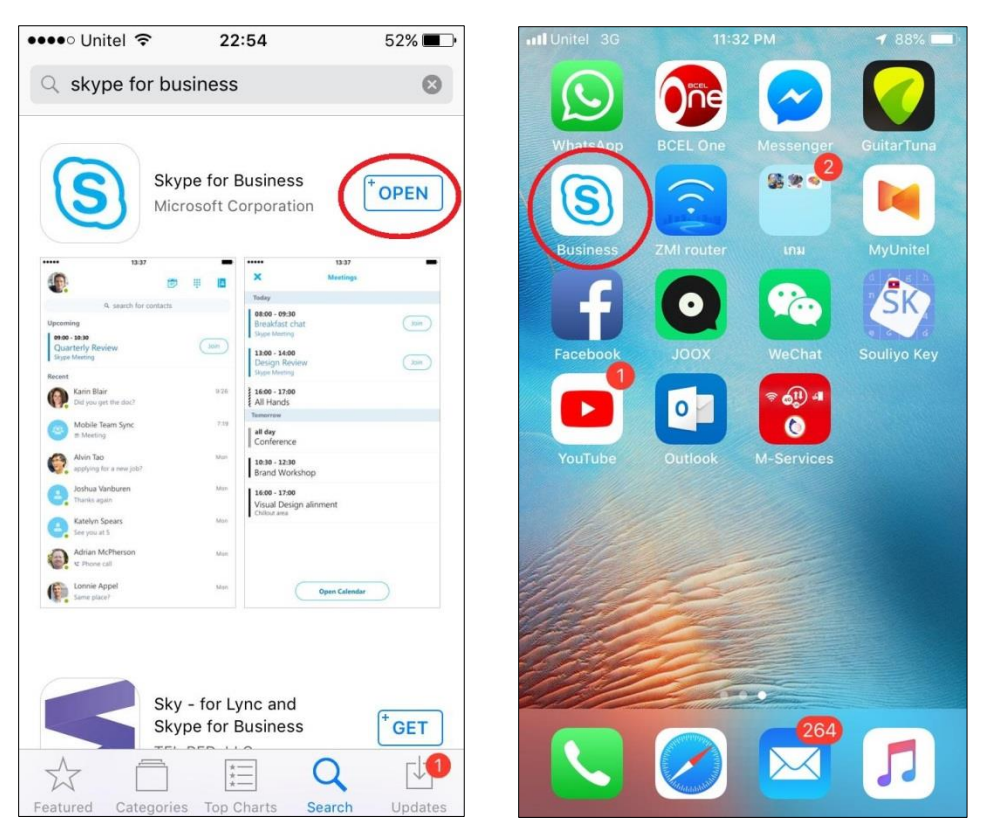

- 2.2. ການດາວໂຫຼດແອັບພິເຄຊັ່ນ Skype for business ສຳຫຼັບສະມາດໂຟນທີ່ໃຊ້ ລະບົບ ປະຕິບັດການ Android
  - ຂັ້ນຕອນທຳອິດແມ່ນເປີດ Play store ທີ່ຢູ່ໃນໂທລະສັບຂອງທ່ານຂື້ນມາ
  - ເຂົ້າໄປທີ່ບ່ອນຄົ້ນຫາ ແລ້ວພິມຊື່ແອັບພິເຄຊັ່ນທີ່ຊື່ວ່າ: Skype for business ແລ້ວເລືອກທີ່ຄົ້ນຫາ

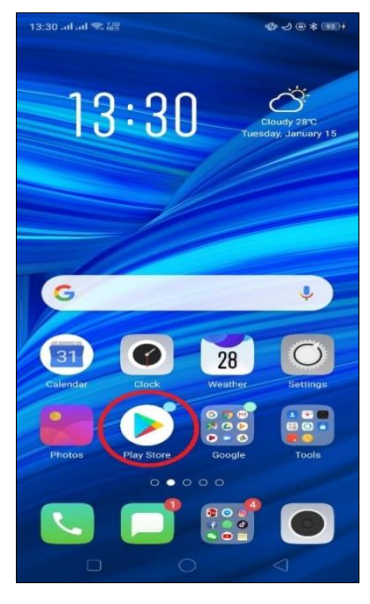

| 13:33 .ul .ul 🖘 🗱                                                                  | il in う           |
|------------------------------------------------------------------------------------|-------------------|
| $\leftarrow$ skype for business                                                    | ې ا               |
| Skype for Business for<br>Microsoft Corporation<br>B<br>36 MB • 3.9 * • 10 million | or Android<br>n ± |
| S Skype Business                                                                   |                   |
|                                                                                    |                   |
|                                                                                    | INSTALL           |
| You might also like                                                                | MORE              |
| You might also like                                                                | MORE              |

– ຫຼັງຈາກທີ່ເຫັນແອັບພິເຄຊັ່ນ Skype for business ຂື້ນມາໃຫ້ເລືອກໃສ່ install

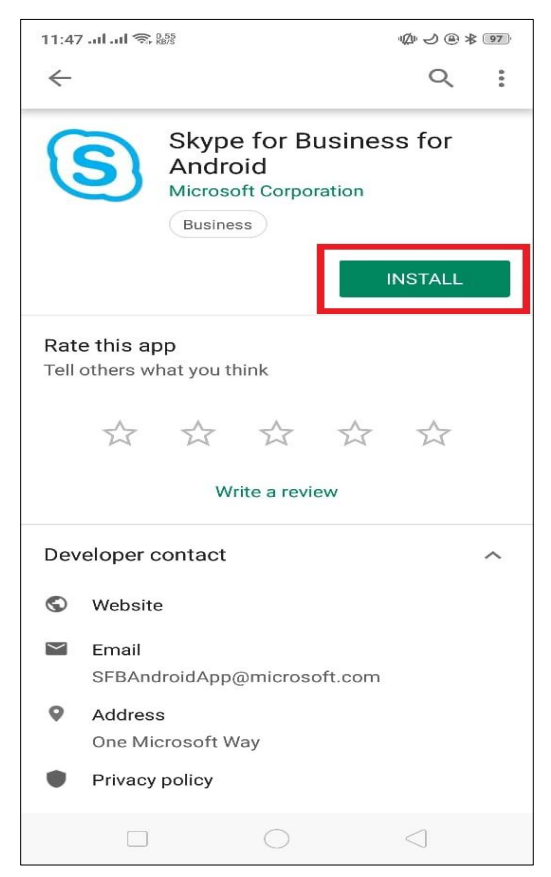

– ເມື່ອສຳເລັດໃຫ້ເລືອກ Open ຫຼື ກົດໃສ່ ໄອຄອນແອັບ Skype for business ທີ່ຢູ່ໃນເມນຸກໍ່ໄດ້

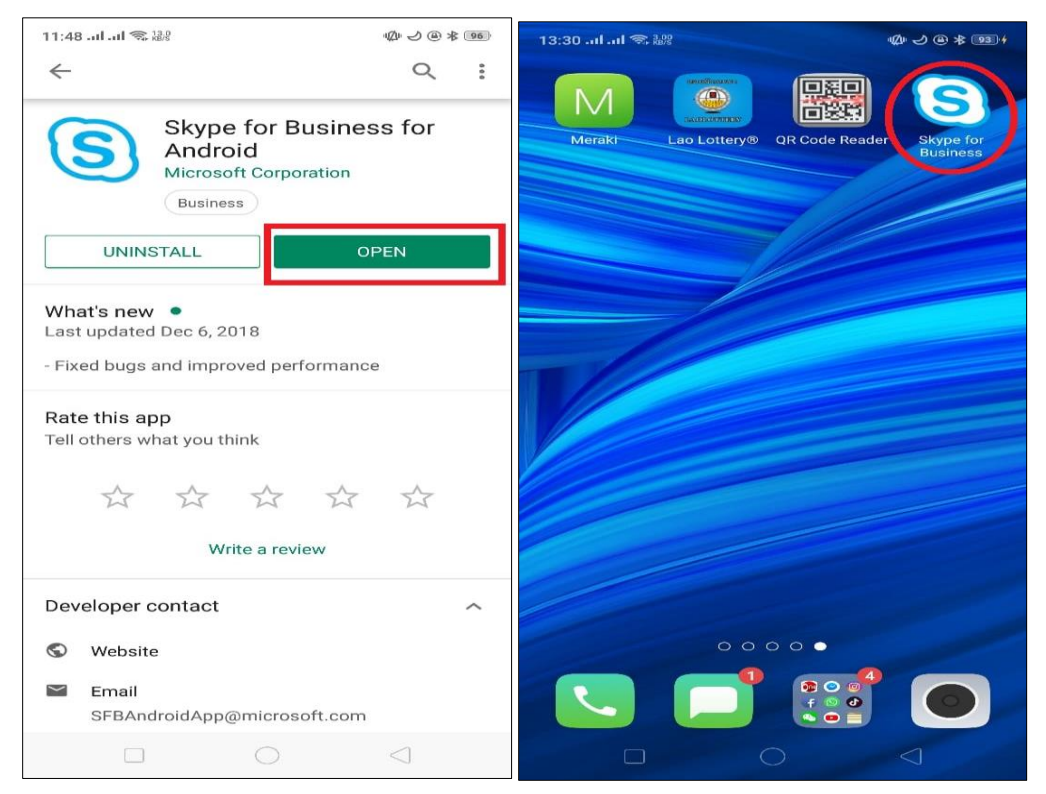

- III. ການໃຊ້ງານແອັບພິເຄຊັ່ນ Skype for business ໃນມືຖື
  - 3.1. ການນຳໃຊ້ ແອັບພິເຄຊັ່ນ Skype for business ໃນມືຖື ລະບົບ IOS
    - ຫຼັງຈາກທີ່ໄດ້ຕິດຕັ້ງແອັບພິເຄຊັ່ນ Skype for business ໃນມືຖືຮຽບຮ້ອຍແລ້ວ ໃຫ້ເປີດຂື້ນມາແລ້ວ
       ໃສ່ Username >> password >> Sing in

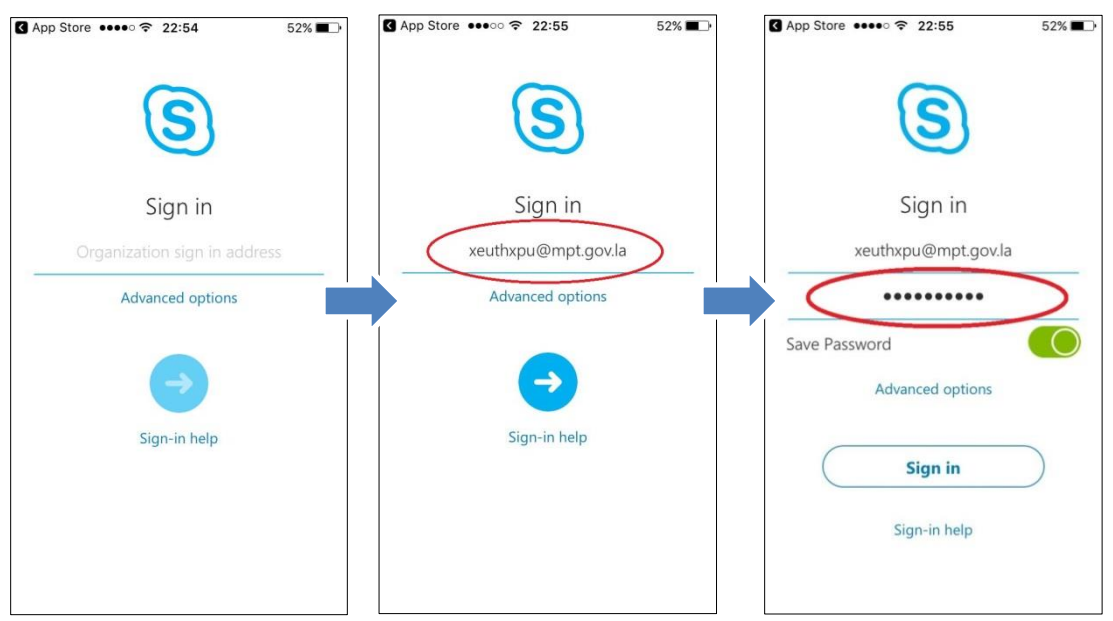

– ຫຼັງຈາກນັ້ນກໍ່ຈະໄດ້ໜ້າຫຼັກຂຶ້ນມາ

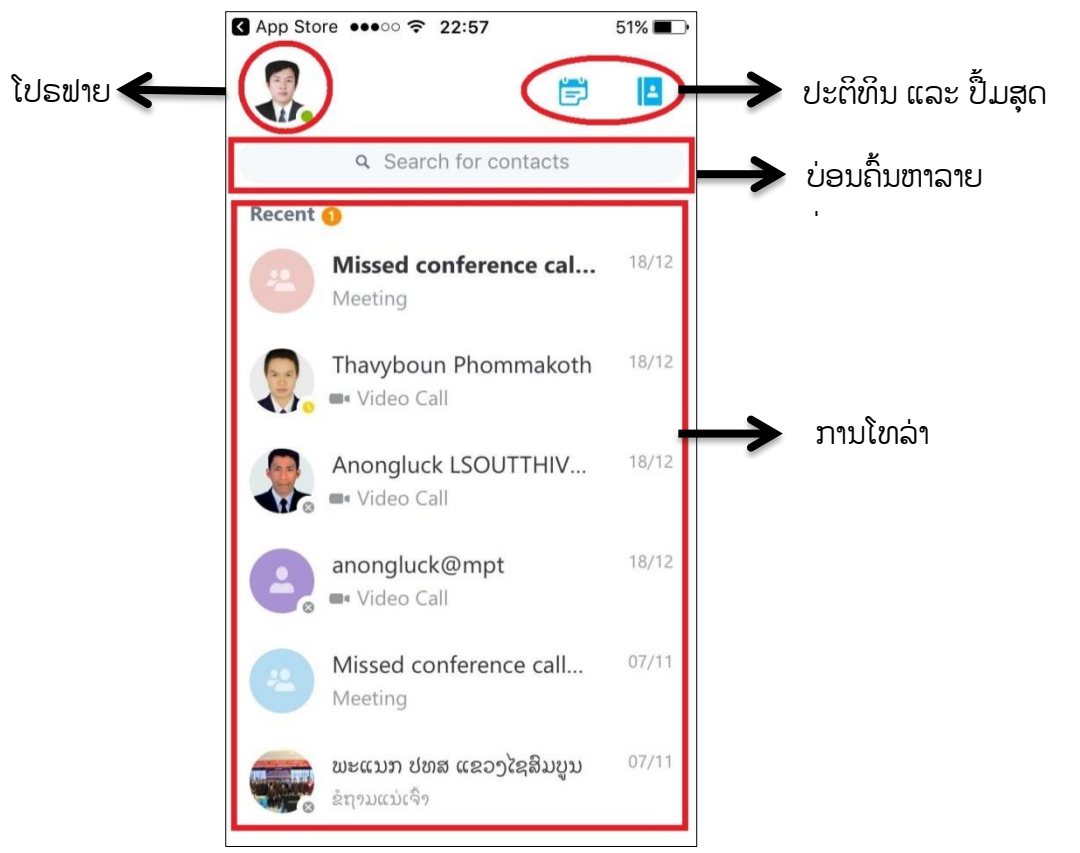

 ເມື່ອເຮົາຕ້ອງການໂທແມ່ນຄົ້ນຫາລາຍຊື່ທີ່ຕ້ອງການ ຫຼັງຈາກນັ້ນກົດໄປທີ່ຮຸບກ້ອງວິດີໂອກໍ່ຈະສາມາດເຂົ້າ ສູ່ໂຫມດການໂທໄດ້

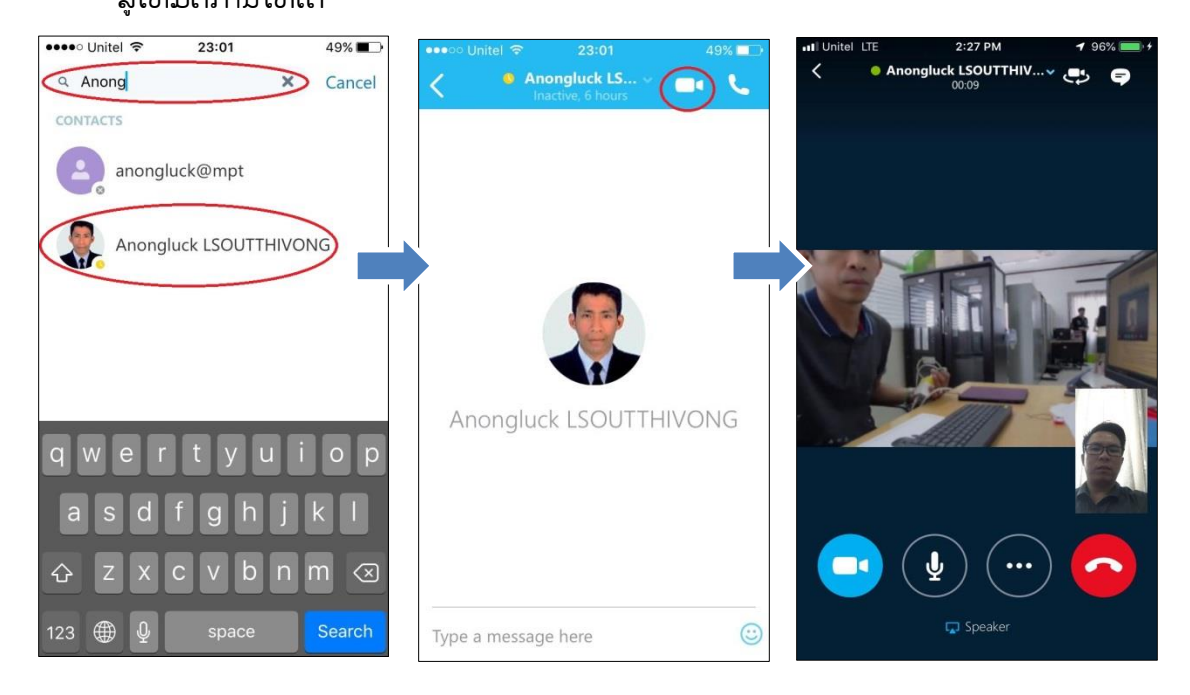

- 3.2. ການນຳໃຊ້ ແອັບພິເຄຊັ່ນ Skype for business ໃນມືຖື ລະບົບ Android
  - ຫຼັງຈາກທີ່ໄດ້ຕິດຕັ້ງແອັບພິເຄຊັ່ນ Skype for business ໃນມືຖືຮຽບຮ້ອຍແລ້ວ ໃຫ້ເປີດຂຶ້ນມາແລ້ວ
     ໃສ່ Username >> password >> Sing in ໃນປຸ່ມລຸກສອນ >> ໃສ່ເບີໂທລະສັບຂອງທ່ານ

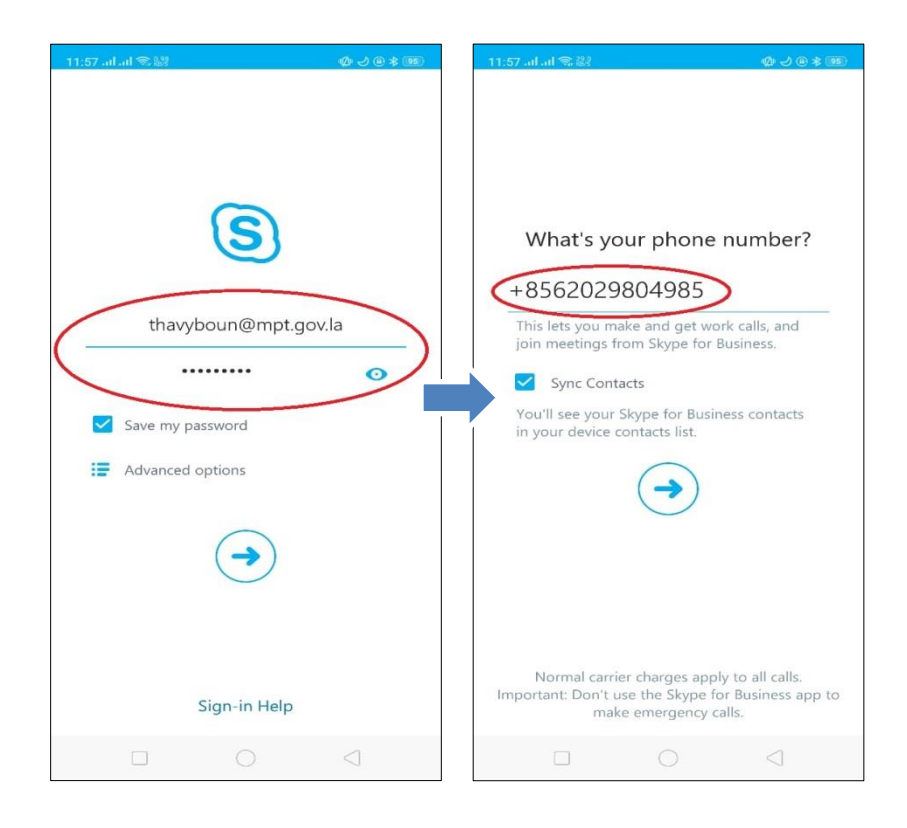

ຫຼັງຈາກນັ້ນກໍ່ຈະໄດ້ໜ້າຫຼັກຂຶ້ນມາ

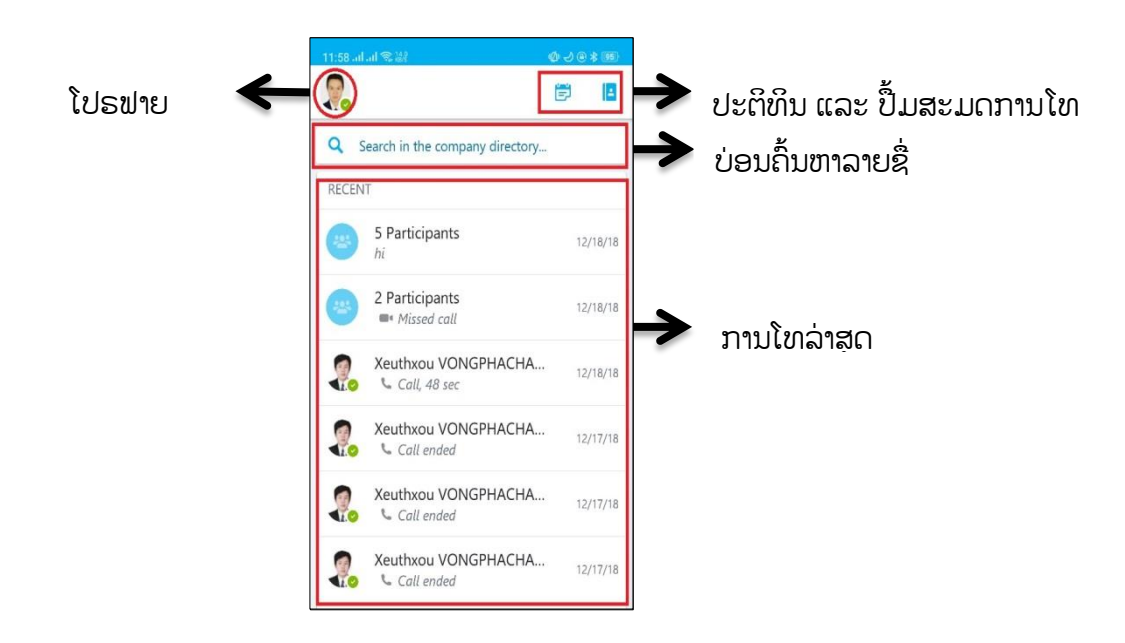

ເມື່ອເຮົາຕ້ອງການໂທແມ່ນຄົ້ນຫາລາຍຊື່ທີ່ຕ້ອງການ ຫຼັງຈາກນັ້ນກົດໄປທີ່ຮຸບກ້ອງວິດີໂອກໍ່ຈະສາມາດເຂົ້າ
 ສູ່ໂຫມດການໂທໄດ້

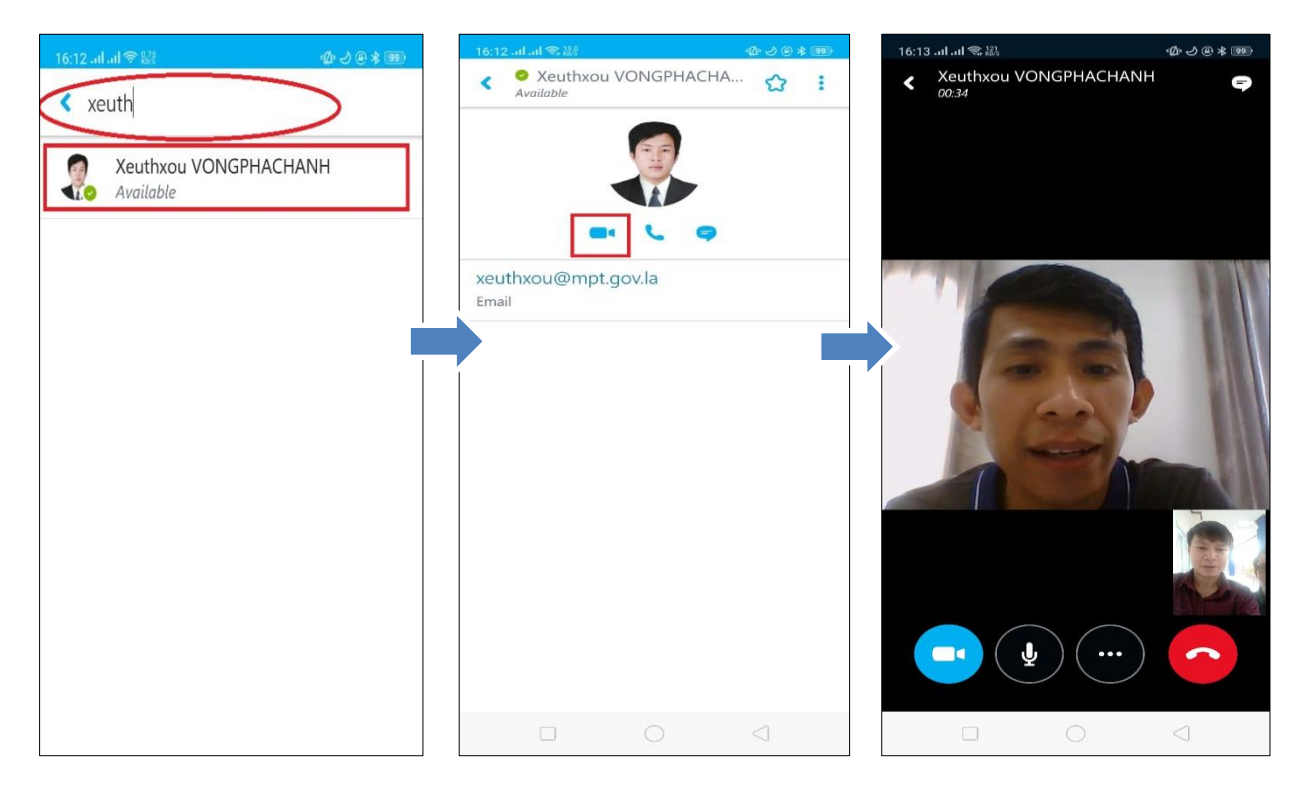